## SURVEY INSTRUCTIONS

Once you have completed the survey, you will need to save it to your desktop.

- Under File at the top left of your screen, scroll down to **SAVE AS** and click **PDF**.
- A box will pop up. In the white text box, name your survey **COMPLETED SURVEY**.

|                 | Save As          |             |
|-----------------|------------------|-------------|
| Save As:        | COMPLETED SURVEY | •           |
| Tags:<br>Where: | Desktop          | <b>≎</b>    |
| Format: Ac      | lobe PDF Files   | Settings    |
|                 |                  | Cancel Save |

- Under the **WHERE** drop-down menu, scroll down to **DESKTOP**.
- An icon will appear on your **DESKTOP**. It will look like this:

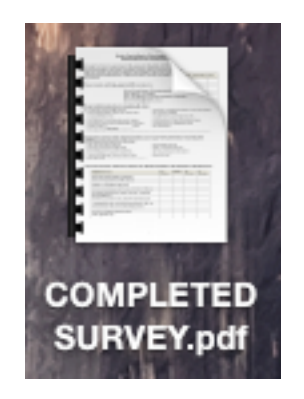

• Open a **NEW MESSAGE** in your email software, and drag COMPLETED SURVEY onto it. This will attach it to the email message.

| • • •    | Completed survey                      |
|----------|---------------------------------------|
|          | X 🗓 🖺 🖄 🕅 🛅 🏭                         |
| Messag   | e Options                             |
|          | Calibri 🔹 14 🔹 🗄 🚛 🐖 🚛                |
| Send     | B I U ABG A V ABG V E E E Attach Pict |
| To:      | Lori McNelly                          |
| Cc:      |                                       |
| Bcc:     |                                       |
| Subject: | Completed survey                      |
| @:       | COMPLETED SURVEY.pdf (171 KB)         |
| 1        |                                       |

• **SEND** to SCBDD Community Relations Coordinator Lori McNelly at **lmcnelly@scdd.k12.oh.us**